# **COBI.time Installation**

## Anforderungen

- Node.js Version 16
- Microsoft IIS (WebServer)
- Modul für Microsoft IIS (URL Umschreiben)
- SAP Business One ServiceLayer
- SAP Business One 10 Patchlevel 2

# Installation

## **NODE.js Installation**

Laden Sie die LTS-Version von NODE.js herunter (siehe Link in den Anforderungen) und installieren Sie sie. Ändern Sie während des Installationsprozesses keine Werte.

## **IIS Installation**

Wenn Microsoft IIS bereits installiert ist, ist dieses Installationshandbuch möglicherweise nicht für Sie zugeschnitten. Stellen Sie einfach sicher, dass die dynamische Komprimierung für Microsoft IIS installiert ist.

Stellen Sie sicher, dass Microsoft IIS nicht installiert ist:

| 🏊 Server-Manager                                                                                                    |                                                                                                    | - 🗆 ×                                                                                                    |
|----------------------------------------------------------------------------------------------------|----------------------------------------------------------------------------------------------------|----------------------------------------------------------------------------------------------------|
| €⊖ - Server-M                                                                                                    | anager 🕻 Dashboard 🔹 🕫 🖉 Verwaten                                                                                                    | Tools Ansicht Hilfe                                                                                                    |
| Dashboard           ■         Lokaler Server           ■         Alle Server           ■         Datei-/Speicherdienste           ■         IIS | WILLKOMMEN BEI SERVER-MANAGER         Schweiszart         Schweiszart         Q       Rollen und Features hinzufügen         3       Weitere zu verwaltende Server hinzufügen         4       Servergruppe erstellen         5       Diesen Server mit Cloud-Diensten verbinden | Computervernalitung<br>Detentrikgenbereinigung<br>Dienste<br>Druckvernalitung<br>Ereignisanzeige<br>Internetinformationsdienste (IIS)-Manager<br>ISCSI-Initiator<br>Komponentendierate<br>Laufwerke defragmentieren und optimieren<br>Leistungsüberwachung<br>Lokake Sicherheitsrichtinie<br>Microsoft Azure-Diernite<br>ODBC-Datenquellen (Sd-8H)<br>ODBC-Datenquellen (Sd-8H) |
|                                                                                                    | Rollen und Servergruppen         Rollen und Servergruppen:1   Server insgesamt.1         Datei./         Speicherdienste         Prigraisse         Dienste         Leistung         BPA-Ergebnisse                                                                             | Systeminformationen<br>Systemianfiguration<br>Windows PowerShell (x86)<br>Windows PowerShell (x86)<br>Windows PowerShell (x86)<br>Windows Sever-Sicherung<br>Windows-Firewall mit erweiterter Sicherheit<br>Windows-Speicherdiagnose                                                                                                    |

Wenn nicht, installieren Sie Microsoft IIS:

```
Last update: 2024/04/29 10:35
```

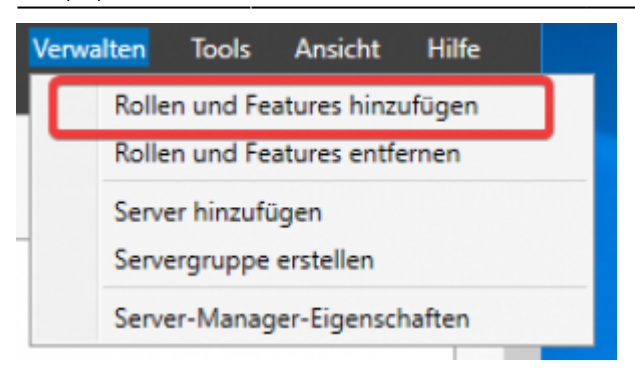

#### Bild 1: Fügen Sie Rollen oder Funktionen hinzu

#### Klicken Sie auf Weiter:

| orbemerkung                      | zielserver<br>WIN-7GL5#R141FB                                                                                                    |  |  |  |  |  |
|----------------------------------|----------------------------------------------------------------------------------------------------|--|--|--|--|--|
| Vorbereitung<br>Installationstyp | Dieser Assistent unterstützt Sie beim Installieren von Rollen, Rollendiensten oder Features. Sie<br>bestimmen anhand der Anforderungen Ihrer Organisation, z. B. Freigabe von Dokumenten oder Hosten<br>einer Website, welche Rollen, Rollendienste oder Features installiert werden sollen. |  |  |  |  |  |
| Serverauswahl<br>Serverrollen    | Gehen Sie zum Entfernen von Rollen, Rollendiensten oder Features wie folgt vor:<br>Starten Sie den Assistenten zum Entfernen von Rollen und Features.                                                                                                    |  |  |  |  |  |
|                                  | Stellen Sie sicher, dass die folgenden Aufgaben abgeschlossen wurden, bevor Sie den Vorgang<br>fortsetzen:                                                                                                    |  |  |  |  |  |
|                                  | <ul> <li>Das Administratorkonto hat ein sicheres Kennwort.</li> <li>Die Netzwerkeinstellungen (z. 8. statische IP-Adressen) sind konfiguriert.</li> <li>Die neuesten Sicherheitsupdates von Windows Update sind installiert.</li> </ul>                                                      |  |  |  |  |  |
|                                  | Wenn Sie überprüfen müssen, ob eine der vorhergehenden Voraussetzungen erfüllt wurde, schließen Sie<br>den Assistenten, führen Sie die Schritte aus, und führen Sie den Assistenten dann erneut aus.                                                                                         |  |  |  |  |  |
|                                  | Klicken Sie auf "Weiter", um den Vorgang fortzusetzen.                                                                                                    |  |  |  |  |  |
|                                  | Diese Seite standardmäßig überspringen                                                                                                    |  |  |  |  |  |
|                                  | < Zurück Weiter > Installieren Abbrechen                                                                                                    |  |  |  |  |  |

Klicken Sie auf Weiter:

| Assistent zum Hinzufügen              | von Kollen und Features —                                                                                                    |                      | L               | ,  |
|---------------------------------------|----------------------------------------------------------------------------------------------------|----------------------|-----------------|----|
| nstallationstyp                       | auswählen                                                                                                    | ZIE<br>WIN-7GLS      | LSERVE<br>FR141 | FB |
| Vorbereitung<br>Installationstyp      | Wählen Sie den Installationstyp aus. Sie können Rollen und Features auf einem ausgefüh<br>Computer oder auf einem virtuellen Computer oder auch auf einer virtuellen Festplatte<br>Disk, VHD) im Offlinemodus installieren.                                         | hrten př<br>(Virtual | hysisch<br>Hard | he |
| Serverauswahl<br>Serverrollen         | Rollenbasierte oder featurebasierte Installation<br>Konfigurieren Sie einen einzelnen Server, indem Sie Rollen, Rollendienste und Feature                                                                                                    | es hinzu             | fügen           | 1. |
| Features<br>Bestätigung<br>Ergebnisse | Installation von Remotedesktopdiensten<br>Bei der Installation waren Rollendienste f ür die virtuelle Desktopinfrastruktur (Virtual<br>Infrastructure, VDI) erforderlich, um eine Desktopbereitstellung auf Basis eines virtuel<br>oder einer Sitzung zu erstellen. | Desktop<br>llen Con  | p<br>npute      | n  |
|                                       | < Zurück Weiter > Installieren                                                                                                    | Abl                  | brecho          | 21 |

#### Klicken Sie auf Weiter:

| ossistent zum Hinzuruger                                                      | von Rollen und Features                        |                                                                                 |                                            | -                |                          |
|-------------------------------------------------------------------------------|------------------------------------------------|---------------------------------------------------------------------------------|--------------------------------------------|------------------|--------------------------|
| ielserver ausv                                                                | vählen                                         |                                                                                 |                                            | WIN-70           | ZIELSERVER<br>ALSFR141FB |
| Vorbereitung<br>Installationstyp<br>Serverauswahl<br>Serverrollen<br>Features | Wählen Sie einen Ser<br>installiert werden sol | rver oder eine virtuelle Fes<br>Ien.<br>dem Serverpool auswähle<br>te auswählen | itplatte aus, auf dem bzw. der             | Rollen und Featu | res                      |
|                                                                               | Filter: Name WIN-7GL5FR141FB                   | IP-Adresse<br>192.168.178.38                                                    | Betriebssystem<br>Microsoft Windows Server | 2016 Standard    |                          |
|                                                                               |                                                |                                                                                 |                                            |                  |                          |

Installieren Sie Webserver IIS mit Standardfunktionen (klicken Sie einfach auf Webserver), fügen Sie aber auch unter Leistung: Dynamische Komprimierung hinzu.

| 🚡 Assistent zum Hinzufügen                                             | von Rollen und Features                                                                                                    | - 0 ×                                                                                                    |
|------------------------------------------------------------------------|----------------------------------------------------------------------------------------------------|----------------------------------------------------------------------------------------------------|
| Serverrollen au                                                        | swählen                                                                                                    | ZIELSERVER<br>WIN-7GLSFR141FB                                                                                                    |
| Vorbereitung<br>Installationstyp                                       | Wählen Sie mindestens eine Rolle aus, die auf dem ausgewählte<br>Rollen                                                                                                    | en Server installiert werden soll.<br>Beschreibung                                                                                                    |
| Serverauswahl<br>Serverrollen<br>Features<br>Bestätigung<br>Ergebnisse | <ul> <li>MultiPoint Services</li> <li>Netzwerkrichtlinien- und Zugriffsdienste</li> <li>Remotedesktopdienste</li> <li>Remotedesktopdienste</li> <li>Webserver (IIS) (9 von 43 installiert)</li> <li>▲ Webserver (IIS) (9 von 34 installiert)</li> <li>▲ Aligemeine HTP-Features (4 von 6 installiert)</li> <li>▲ Komprimierung statischer Inhalte (Insta</li></ul> | Leistung' stellt eine Infrastruktur<br>zum Zwischenspeichern der<br>Ausgabe bereit, indem die<br>dynamischen ASP.NET-Funktionen<br>zur Ausgabenzwischenspeicherung<br>in die statischen Funktionen zur<br>Ausgabenzwischenspeicherung<br>integriert werden, die in IIS 6.0<br>verfügbar waren. Mithilfe von IIS<br>können Sie zudem die Bandbreite<br>effektiver und effizienter nutzen,<br>indem ein allgemeiner<br>Komprimierungsmechanismus wie<br>Gzip und Deflate verwendet wird. |
|                                                                        | < Zurück Weiter                                                                                                    | > Installieren Abbrechen                                                                                                    |

Klicken Sie auf "Weiter", bis Sie zur Installation gelangen. Dann installieren Sie die Funktionen. Normalerweise ist kein Neustart des Computers erforderlich.

#### **IIS Modul URL Installation neu schreiben**

Installieren Sie die URL Umschreibung gemäß den Anforderungen, nachdem Sie IIS erfolgreich installiert haben:

https://www.iis.net/downloads/microsoft/url-rewrite

### **COBI.time Installation**

Installieren Sie COBI.time über die Installationsdatei, die Sie von uns erhalten haben. COBI.time wird dann im Standardordner installiert: C:\Program Files (x86)\COBI.time\

Navigieren Sie zu diesem Ordner und bearbeiten Sie dann die Datei ".env" mit Notepad. (Stellen Sie sicher, dass Sie über Administratorrechte verfügen. Andernfalls starten Sie Notepad als Administrator und öffnen Sie dann die Datei ".env" über den Kontext "Datei öffnen").:

\*C:\Program Files (x86)\COBI.time\server\.env - Notepad++

| Dat | ei B  | Bearbeiten Suchen Ansicht Kodierung Sprachen Einstellunger |
|-----|-------|------------------------------------------------------------|
| 6   |       | 😑 🖻 🕞 🕞 👃 🖌 🐚 節 ⊃ 🗲 🛛 🏘 🧏 🔍 写                              |
| 8   | env E | 3                                                          |
|     | 1     | MODE=development                                           |
|     | 2     | PORT=62000                                                 |
|     | 3     | SAP_URL=https://localhost:50000/b1s/v1                     |
|     | 4     | SAP_USER=manager                                           |
|     | 5     | SAP_PASSWORD=Start2019                                     |
|     | 6     | SAP_DB=SBODemoDE93                                         |
|     | 7     | DEBUG=axios                                                |
|     | 8     | ALLOW_IP_Range_FROM=000.000.000.000                        |
|     | 9     | ALLOW_IP_Range_T0=999.999.999.999                          |
| 1   | 0     | SSLPass=1234                                               |
| 1   | 1     | RefreshTimeAccounts=15 0 * * *                             |
| 1   | 2     | CheckVacationAccount=00 58 23 31 11 *                      |
| 1   | 3     | SECRET=dwqpoimdwq!22!2q                                    |
| 1   | 4     | CheckAutoModel=20 0 * * *                                  |
| 1   | 5     | DEPLOYMENT=                                                |
|     |       |                                                            |

MODE=production (Produktion oder Entwicklung - stellen Sie es auf Produktion, um Protokolle zu minimieren) PORT=62000 (Geben Sie hier einen beliebigen Port für COBI.time Backend an) SAP\_URL=https://localhost:50000/bls/v1 (ServiceLayer URL -Ersetzen Sie Localhost durch die ServiceLayerIP) SAP\_USER=manager (SAP-Benutzer mit indirekter Zugriffslizenz oder höher) SAP\_PASSWORD=\*\*\*\* (SAP Benutzername Passwort) SAP\_DB=SB0DemoDE93 (SAP Datenbank Name) SSLPass=1234 (Passwort für benutzerdefiniertes SSL-Zertifikat. Belassen Sie 1234, wenn Sie kein zusätzliches SSL-Zertifikat bereitstellen) SECRET=iosncaonmwdol! (Wechseln Sie zu einer beliebigen Zufallszeichenfolge für die Autorisierungstoken-Verschlüsselung)

Ändern Sie keine anderen Felder!

Sie haben die Möglichkeit, das SSL-Zertifikat zu ändern, wenn Sie COBI.time außerhalb Ihres internen Netzwerks hosten und eine Domain angeben möchten. In C:\Program Files (x86)\COBI.time\server\certs ersetzen Sie die cert.pem mit dem Zertifikat und "key.pem" mit dem privaten, passwortgeschützten Schlüssel. Ändern Sie den SSLPass entsprechend.

### **COBI.time Service Installation**

Öffnen Sie die Powershell als Administrator und navigieren Sie zu:C:\Program Files (x86)\COBI.time\server

Installieren Sie ein globales NPM-Paket für die Erstellung von Microsoft-Diensten mit dem Befehl (Stellen Sie sicher, dass die NODE.JS LTS-Version installiert ist. Starten Sie Powershell nach der neuen NODE.JS-Installation neu.):

npm i -g qckwinsvc2

Verwenden Sie anschließend dieses neue Paket, um einen COBI.time-Microsoft-Dienst zu installieren. Stellen Sie sicher, dass alle Werte im Befehl korrekt sind:

```
qckwinsvc2 Installationsname="COBI-time" Beschreibung="COBI.time Backend
Server" path="C:\Program Files (x86)\COBI.time\server\server.js" args="-a -
c" jetzt
```

Wenn Sie COBI.time in einem anderen Ordner installieren, ändern Sie den Befehl entsprechend.

Wenn Sie einen Powershell-Ausführungsrichtlinienfehler erhalten, führen Sie diesen Befehl vorher aus:

Set-ExecutionPolicy RemoteSigned

#### **IIS Konfiguration**

Öffnen Sie den IIS-Manager:

| L Server-Manager |                                                         | - D X                                                                          |
|------------------|---------------------------------------------------------|--------------------------------------------------------------------------------|
| € - Server-M     | anager • Dashboard                                      | • 🕢   🚩 Venualien 🎫 Annahl Hälle                                               |
| Deskboard        | WILLICOMMEN BEI SERVER-MANAGER                          | Aufgaberplanung<br>Camputarvanatung<br>Damatagateminigung                      |
| Allo Server      | <ol> <li>Diesen lokalen Server konfigurieren</li> </ol> | Denste<br>Drudorsvolkung<br>Breignanzolge<br>Internationaliserationaliseration |
| io IS            | 2 Rollen und Features hinzufügen                        | 8CS-Initiator<br>Konponentendienste                                            |
|                  | 3 Weitere zu verwaltende Server hinzufügen              | Laufweite defragmentieren und optimiseen<br>Leistungsüberwachung               |

Ändern Sie die Standardwebsite in den COBI.time-Ordner:

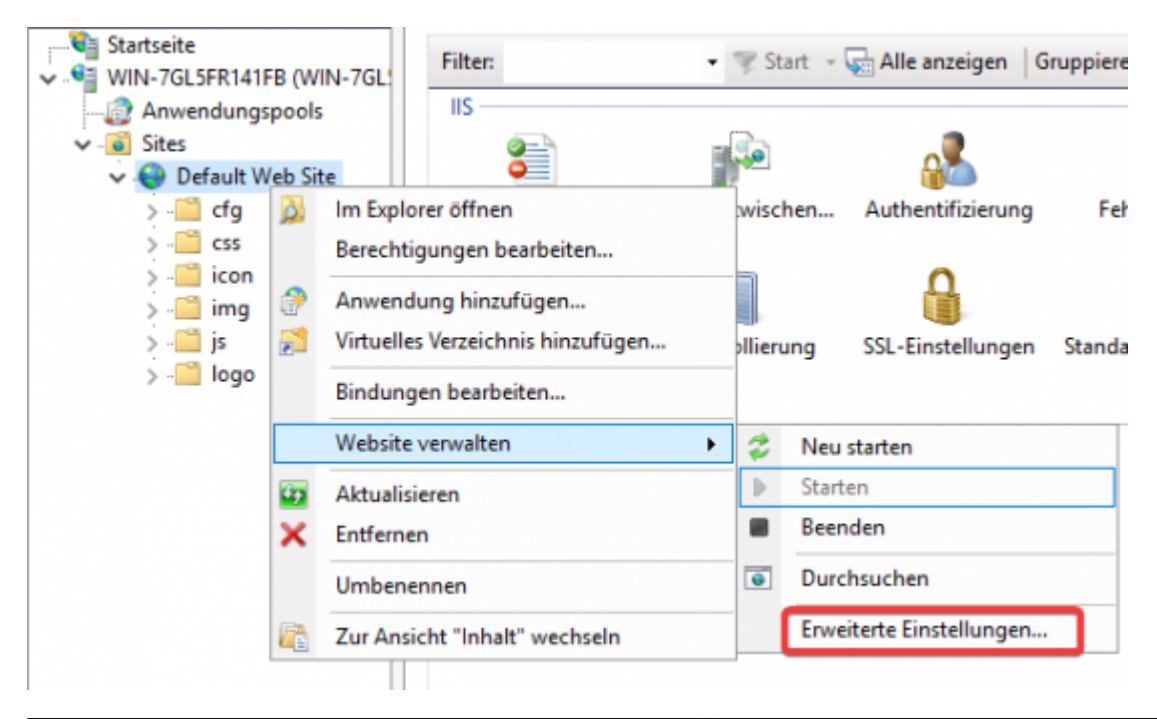

#### Ändern Sie die den Pfad in: C:\Program Files (x86)\COBI.time\dist

| ~ | (Allgemein)                                          |                                       |    |
|---|------------------------------------------------------|---------------------------------------|----|
|   | Anmeldeinformationen für den physischen Pfad         |                                       |    |
|   | Anwendungspool                                       | DefaultAppPool                        |    |
|   | Bindungen                                            | https:*:443:                          |    |
|   | ID                                                   | 1                                     |    |
|   | Name                                                 | Default Web Site                      |    |
|   | Physischer Pfad                                      | C:\Program Files (x86)\COBI.time\dist | Ę. |
|   | Typ der Anmeldeinformationen für den physischen Pfad | ClearText                             |    |
|   | Vorabladen aktiviert                                 | False                                 |    |
| ~ | Verhalten                                            |                                       |    |
|   | Aktivierte Protokolle                                | http                                  |    |
| > | Limits                                               |                                       |    |

Öffnen Sie die Serverzertifikate und fügen Sie COBI.time Servercertificate hinzu:

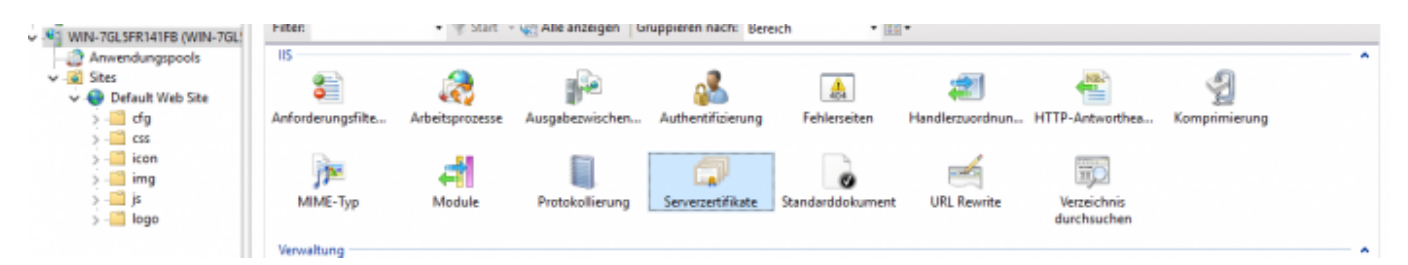

Rechtsklick → Importieren

Wähle Sie die .pfx Datei aus C:\Program Files (x86)\COBI.time\server\certs\cobitime.pfx (Oder verwenden Sie Ihr eigenes Zertifikat). Das Standardpasswort lautet 1234.

Bearbeiten Sie die Standardeinstellungen für die Webseitenanbindung:

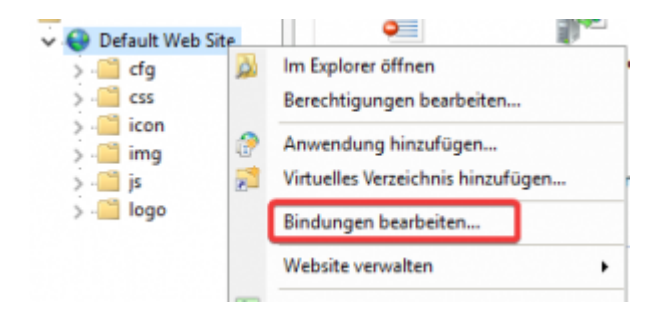

Entfernen Sie http aus der Liste und fügen Sie nur https hinzu. Wählen Sie das SSL-Zertifikat aus, das Sie gerade importiert haben:

| Sitebindu | ngen     |      |            |                | ? ×         | JM Grundeinstellungen                                           | 1 |
|-----------|----------|------|------------|----------------|-------------|-----------------------------------------------------------------|---|
| Тур       | Hostname | Port | IP-Adresse | Bindungsinform | Hinzufügen  | Sitebindung bearbeiten ? ×                                      | J |
| https     |          | 443  | •          |                | Bearbeiten  | Typ: IP-Adresse: Port:                                          |   |
|           |          |      |            |                | Entfernen   | Hostname:                                                       | ľ |
|           |          |      |            |                | Durchsuchen |                                                                 |   |
|           |          |      |            |                |             | SNI (Server Name Indication) erforderlich                       |   |
|           |          |      |            |                |             | SSL-Zertifikat:                                                 |   |
|           |          |      |            |                |             | O=COMP.net GmbH, L=Wetzlar, S=Hessen, C=DE v Auswählen Anzeigen |   |
|           |          |      |            |                |             | are thereby                                                     |   |
|           |          |      |            |                | Schließen   | OK Abbrechen                                                    |   |
|           |          |      |            |                | Schlieben   |                                                                 |   |

Wichtig: SNI (Server Name Indication) muss angekreuzt sein!

Nach diesem Schritt sollte die COBI.time-Website erreichbar sein: https://serverNameHere oder https://locallpAddressHere.

## **COBI.time Einrichten der Website Backend Verbindung**

Navigieren Sie zu: C:\Program Files (x86)\COBI.time\dist\cfg und bearbeiten Sie die settings.js Datei:

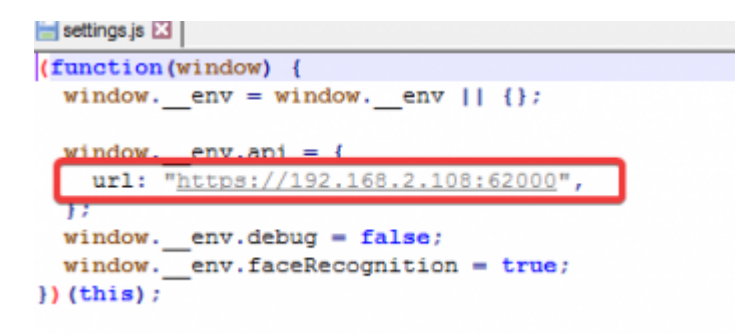

Ändern Sie die URL in die Backend-IP-Adresse + Port, die Sie in der Datei ".env" angegeben haben.

## **COBI.time Datenbank einrichten**

Warnung: COBI.time verändert die SAP-Datenbank. Stellen Sie sicher, dass jeder Benutzer von SAP abgemeldet ist, bevor Sie diesen Schritt ausführen Stellen Sie sicher, dass der zuvor installierte Dienst ausgeführt wird. Navigieren Sie zur COBI.time Webseite: https://localhost/Setup

Diese Seite sollte ein Änderungsprotokoll anzeigen und jede Tabelle, die COBI.time erstellen möchte:

| tive               |                                                                                                    |                             |        |
|--------------------|----------------------------------------------------------------------------------------------------|-----------------------------|--------|
|                    |                                                                                                    | Cature / Illa data          |        |
|                    | Introduction ( Changelon                                                                                                    | Setup / Opdate              |        |
|                    | introduction? changelog                                                                                                    |                             |        |
|                    | Version: 1001<br>Benaferlinang: Initiale Version                                                                                                    |                             |        |
|                    | Newley, 107                                                                                                    |                             |        |
|                    | Beaterbarg All familiatel biocapeligt                                                                                                    |                             |        |
|                    | Version 100                                                                                                    |                             |        |
|                    | Realiving Senderstation Strongeligt                                                                                                    |                             |        |
|                    | Version: 1003<br>Resettedhare: Neuro Tentet Sc Projetti und Pausmanten Konsteller Mouse-Set                                                                                                    |                             |        |
|                    | Number 1994                                                                                                    |                             |        |
|                    | Beathalising Reintspilation implementant                                                                                                    |                             |        |
|                    | Newlaw 1001                                                                                                    |                             |        |
|                    | Beathning Kommentatabalic ansolart                                                                                                    |                             |        |
|                    | Version: 1001                                                                                                    |                             |        |
|                    |                                                                                                    |                             |        |
|                    | Sensitivities Automatische Zettluchungsimplementiert                                                                                                    |                             |        |
|                    |                                                                                                    |                             |        |
|                    |                                                                                                    |                             |        |
|                    | Tabellen                                                                                                    | Felder                      | Daten  |
|                    | CMR_ABOEMIDACCOUNT                                                                                                    | CMP, A, P DAVIDULA, WEDG TO |        |
|                    | IMP_ABLENGAPHIEVE.                                                                                                    | Amerikanse                  | APPEND |
|                    | DAP, ABIENCILIME                                                                                                    |                             |        |
|                    | CWF.AE10HC11                                                                                                    |                             |        |
|                    | INF APPRICATION                                                                                                    |                             |        |
|                    | CARE COMMENTS                                                                                                    |                             |        |
|                    | CARL AND AND A STATE OF A STATE OF A STATE O |                             |        |
|                    | THE ADDRESSION                                                                                                    |                             |        |
|                    | CMP. BROUPWORTS                                                                                                    |                             |        |
|                    | CMFUNFORIH                                                                                                    |                             |        |
|                    | OW-LODNES                                                                                                    |                             |        |
|                    | IMP_HILLIGTPOIN                                                                                                    |                             |        |
|                    | CMP, 809VCBCAL248AB                                                                                                    |                             |        |
|                    | CHR. BRANCELAMENTER                                                                                                    |                             |        |
|                    | IMP_SETTINGS                                                                                                    |                             |        |
|                    | Case, TaxLaccountured                                                                                                    |                             |        |
|                    | OW, THEADOUNTS                                                                                                    |                             |        |
| and research 1.8.2 |                                                                                                    |                             |        |

Klicken Sie auf Ausführen und warten Sie, bis alle Tabellen erstellt wurden. COBI.time fordert Sie dann auf, den Service Layer neu zu starten.

Nachdem Sie den Service Layer neu gestartet haben, klicken Sie auf OK:

| Bitte Service Layer neustarten und danach diesen<br>Dialog bestätigen. Daraufhin wird der COBI.time<br>Server neugestartet! |    |
|----------------------------------------------------------------------------------------------------|----|
| CANCEL                                                                                                    | ÜH |

Die Website wird neu geladen und Sie können nun die Felder für die Tabellen erstellen. Danach werden Sie aufgefordert, den Servicelayer noch einmal neu zu starten. Drücken Sie nach dem Neustart auf OK. Die Website sollte erneut neu geladen werden. Nachdem diese neu geladen wurde, drücken Sie noch einmal "Ausführen", um die COBI.time-Anfangsdaten anzuzeigen. Sobald dies erledigt ist, können Sie einfach auf "OK" drücken. Die Website wird neu geladen und Sie sollten zur Anmeldeseite weitergeleitet werden. Sollte die automatische Weiterleitung zur Anmeldeseite nicht funktionieren, navigieren Sie einfach manuell dorthin: https://localhost/Login

Sie haben COBI.time erfolgreich installiert. Sie können sich jetzt als Administrator anmelden:

Benutzername: admin

Passwort: admin

Stellen Sie sicher, dass Sie dieses Passwort ändern. Weitere Fragen zur COBI.time-Nutzung finden Sie im COBI.time-Handbuch.

# Deinstallation

# Entfernen Sie den COBI.time-Dienst

Verwenden Sie den folgenden Befehl, um den COBI.time-Dienst zu deinstallieren:

qckwinsvc --uninstall --name "COBI-time"

Danach können Sie die COBI.time-Installation einfach von Ihrem Computer entfernen.

From: https://docs.cobisoft.de/wiki/ - **COBISOFT Documentation** 

Permanent link: https://docs.cobisoft.de/wiki/de/cobi.time/cobi.time\_installation?rev=171437973

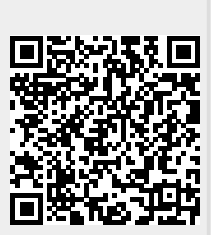

Last update: 2024/04/29 10:35